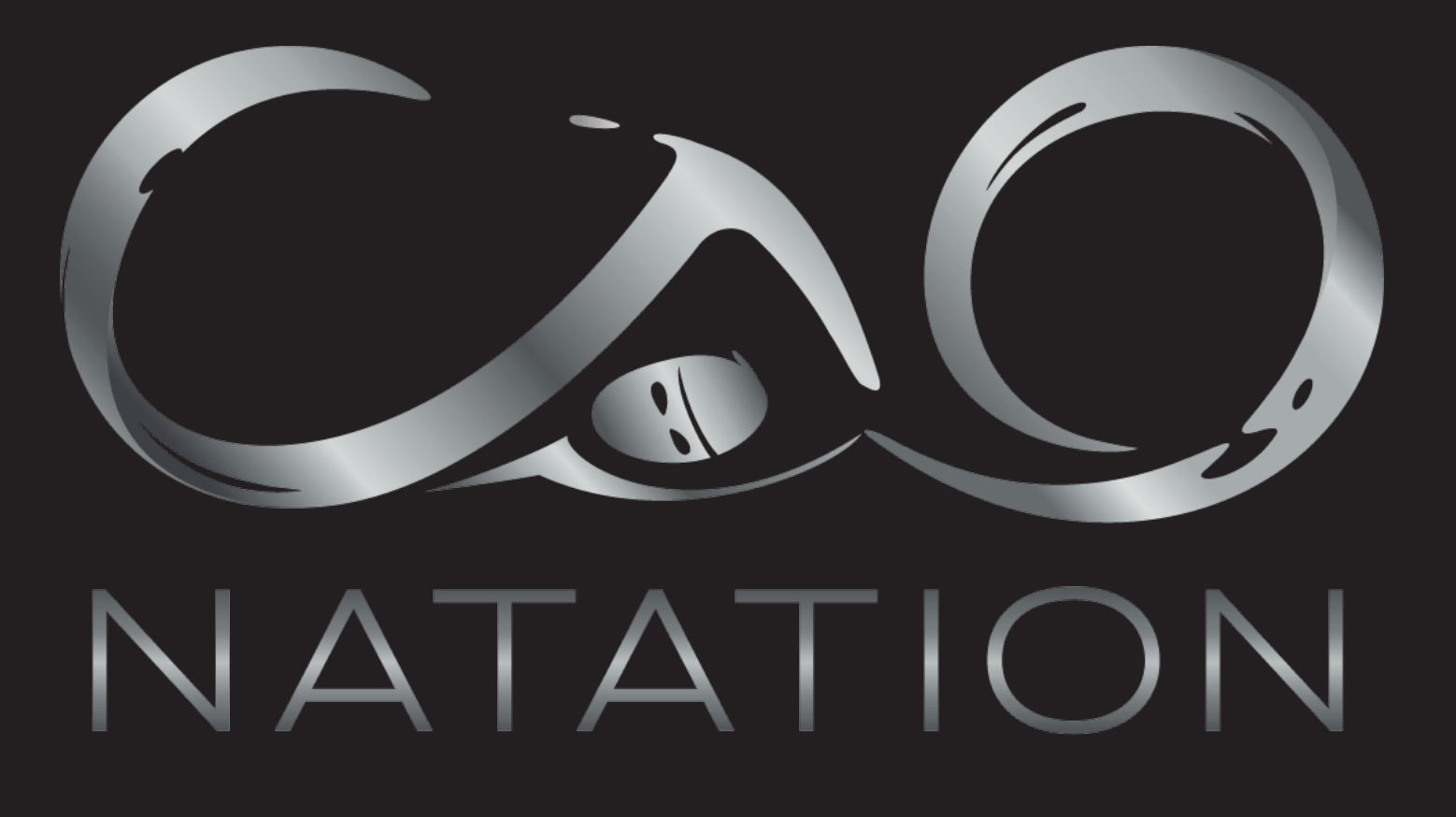

# TUTORIEL COMITI SAISON 2021-2022

https://cao.comiti-sport.fr/

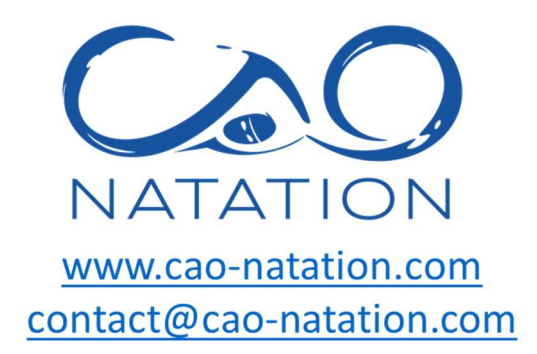

### **TUTORIEL COMITI**

### 2021-2022

A lire avant toute inscription ou réinscription au CAO natation

#### Contenu

| Comment créer un compte comiti ?                                          | 2  |
|---------------------------------------------------------------------------|----|
| Comment actualiser son compte et/ou ajouter des membres de la famille ?   | 3  |
| Comment rajouter un certificat médical ?                                  | 5  |
| Comment retirer un ancien certificat médical pour en déposer un nouveau ? | 7  |
| Comment s'inscrire à une activité ?                                       | 9  |
| Réductions ?                                                              | 12 |

#### Comment créer un compte comiti ?

Si vous avez déjà un compte, n'en créez surtout pas un nouveau, actualisez l'ancien, passez directement à la page 2 du tuto.

1) Se connecter au site du Club Athlétique d'Orsay (comiti) : <u>https://cao.comiti-sport.fr/</u>

2) Cliquer sur « créer un compte » pour créer un compte unique pour toute votre famille

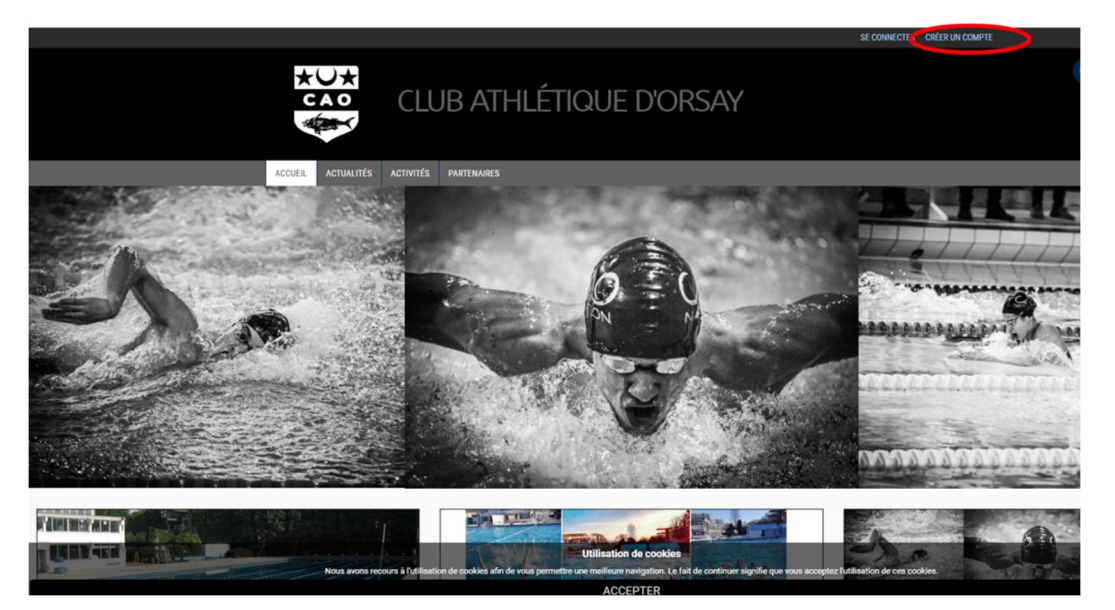

#### 3) Renseigner les champs étoilés puis cliquer sur créer

Important : Il faut créer le compte à votre nom et non pas à celui de l'enfant. Les enfants apparaîtront comme des membres de la famille. Cela permet aussi d'avoir un seul compte pour une même famille (*réduction familiale non applicable sur des comptes et paniers séparés*).

Attention à renseigner un mail que vous consultez régulièrement car il servira de mail de contact avec le club et les entraineurs.

| Nom de famille *      | Entrez              | votre noi | m de fami  | lle  |      |   |
|-----------------------|---------------------|-----------|------------|------|------|---|
| Prénom *              | Entrez votre prénom |           |            |      |      |   |
| Genre *               |                     |           |            |      |      | ~ |
| Date de naissance     | 01                  | ~         | 01         | ~    | 2021 | ~ |
| Lieu de naissance     | Entrez              | le code p | oostal     |      |      |   |
| Ville de naissance    | Ville de            | e naissan | се         |      |      |   |
| Adresse *             | Entrez              | l'adresse |            |      |      |   |
| Code postal *         | Entrez              | le code p | ostal      |      |      |   |
| Ville *               | Ville               |           |            |      |      |   |
| Numéro de téléphone * | Entrez              | le numér  | o de télép | hone |      |   |
| Adresse e-mail :      | Saisir u            | ın email  |            |      |      |   |
|                       |                     |           |            |      |      |   |
| Sécurité              | Mot de              | passe :   |            |      |      |   |
|                       | Saicir              | in mot di | 0.00000    |      |      |   |

|                  | Vérification :                                                       |
|------------------|----------------------------------------------------------------------|
|                  | Confirmer le mot de passe                                            |
| créant votre pro | fil dans de ce club vous acceptez les conditions générales de ventes |
|                  |                                                                      |
|                  | Je ne suis pas un robot                                              |
|                  | Confidentialité - Conditions                                         |
| ۸n               |                                                                      |

## Comment actualiser son compte et/ou ajouter des membres de la famille ?

1) Se connecter au site du Club Athlétique d'Orsay (comiti) : <u>https://cao.comiti-sport.fr/</u>

2) Cliquer sur Se connecter

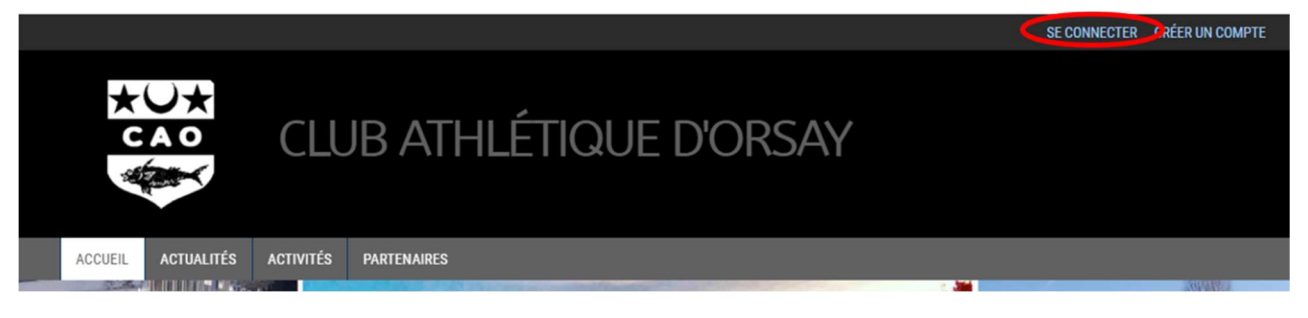

3) Entrer l'adresse mail de création du compte et le mot de passe de création du compte puis cliquer sur Se connecter.

| Club Athlé         | tique d'Orsay         |
|--------------------|-----------------------|
| Adresse email :    |                       |
| Mot de passe :     |                       |
|                    |                       |
| Se souvenir de moi | Mot de passe oublié ? |
|                    | • Se connecter        |

4) Dans la barre de menu en haut, cliquer votre Prénom NOM pour accéder à votre compte famille

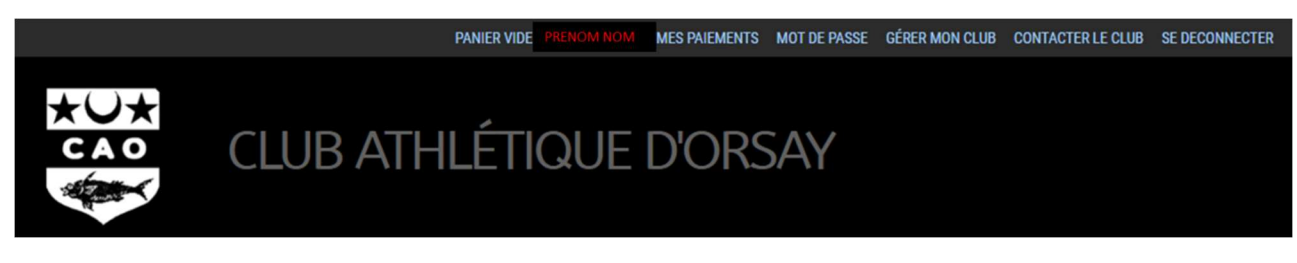

#### 5) Cliquer sur ajouter Ma Famille

|                                                         | ACCUEIL              | ACTUALITÉS | ACTIVITÉS | PARTENAIRES |                            |
|---------------------------------------------------------|----------------------|------------|-----------|-------------|----------------------------|
| Mon profil     Mes inscrip     Mes paiem     Mot de pas | otions<br>ents<br>se |            |           | MON PROFIL  | MA FAMILLE MES ENTREPRISES |

#### 6) Cliquer sur ajouter une personne

| 오 Mon profil        | MA FAMILLE            |
|---------------------|-----------------------|
| > Mes inscriptions  |                       |
|                     |                       |
| 🖹 Mot de passe      |                       |
| Gérer mon club      |                       |
| D Contacter le club | NOM Prénom enfant 2   |
| ⇒ Se deconnecter    | <b></b>               |
|                     | NOM Prénom père       |
|                     | A JOUTER UNE PERSONNE |

#### 7) Remplir les champs

L'e-mail de contact et le numéro de téléphone sont entrés automatiquement (mail du parent qui a créé le compte). Pour les licences FFN, si vous le pouvez, il est préférable d'avoir un compte mail différent pour chacun des membres de la famille. Vous pourrez ainsi vous connecter à votre espace FFN. Un même mail pour tous empêche cet accès.

En cliquant sur le rond modifier vous pouvez mettre une photo si vous le souhaitez (1 Mega maximum jpeg, gif, png ou tiff)

Choisir le lien de parenté dans le menu déroulant en cliquant sur la flèche.

Pour les enfants, choisir Ecolier comme profession. Tous les champs avec une étoile doivent être obligatoirement remplis pour pouvoir sauvegarder (bouton tout en bas à droite).

| Lien de parenté Fils Nom de famille * DAVID Prénom * Entrez votre prénom Nate de naissance OT OT OT OT OT OT OT OT OT OT OT OT OT O                                                                                                    | Modifier                                   |          |
|----------------------------------------------------------------------------------------------------|--------------------------------------------|----------|
| Fils     Nom de famille *   DAVID     Dation     Prenom *     Entrez votre prénom     Date de naissance   01   01   01   01   01   01   01   01   01   01   01   01   01   01   01   01   01   01   01   01   02   2021   2021   2021   2021   2021   2021   2021   2021   2021   2021   2021   2021   2021   2021   2021   2021   2021   2021   2021   2021   2021   2021   2021   2021   2021   2021   2021   2021   2021   2021   2021   2021   2021   2021   2021   2021   2021   2021   2021   2021   2021   2021   2021   2021   2021   2021   2021   2021   2021   2021   2021                                                                                                    | Lien de parenté                            |          |
| Nom de famille * DAVID Prénom * Entrez votre prénom Date de naissance O1  O O O O O O O O O O O O O O O O O O                                                                                                    | Fils                                       |          |
| DAVID Prénom * Entrez votre prénom Date de naissance 01  01  02021  2021  2021  2021  2021  2021  2021  2021  2021  2021  2021  2021  2021  2021  2021  2021  2021  2021  2021  2021  2021  2021  2021  2021  2021  2021  2021  2021  2021  2021  2021  2021  2021  2021  2021  2021  2021  2021  2021  2021  2021  2021  2021  2021  2021  2021  2021  2021  2021  2021  2021  2021  2021  2021  2021  2021  2021  2021  2021  2021  2021  2021  2021  2021  2021  2021  2021  2021  2021  2021  2021  2021  2021  2021  2021  2021  2021  2021  2021  2021  2021  2021  2021  2021  2021  2021  2021  2021  2021  2021  2021  2021  2021  2021  2021  2021  2021  2021  2021  2021  2021  2021  2021  2021  2021  2021  2021  2021  2021  2021  2021  2021  2021  2021  2021  2021  2021  2021  2021  2021  2021  2021  2021  2021  2021  2021  2021  2021  2021  2021  2021  2021  2021  2021  2021  2021  2021  2021  2021  2021  2021  2021  2021  2021  2021  2021  2021  2021  2021  2021  2021  2021  2021  2021  2021  2021  2021  2021  2021  2021  2021  2021  2021  2021  2021  2021  2021  2021  2021  2021  2021  2021  2021  2021  2021  2021  2021  2021  2021  2021  2021  2021  2021  2021  2021  2021  2021  2021  2021  2021  2021  2021  2021  2021  2021  2021  2021  2021  2021  2021  2021  2021  2021  2021  2021  2021  2021  2021  2021  2021  2021  2021  2021  2021  2021  2021  2021  2021  2021  2021  2021  2021  2021  2021  2021  2021  2021  2021  2021  2021  2021  2021  2021  2021  2021  2021  2021  2021  2021  2021  2021  2021  2021  2021  2021  2021  2021  2021  2021  2021  2021  2021  2021  2021  2021  2021  2021  2021  2021  2021  2021  2021  2021  2021  2021  2021  2021  2021  2021  2021  2021  2021  2021  2021  2021  2021  2021  2021  2021  2021  2021  2021  2021  2021  2021  2021  2021  2021  2021  2021  2021  2021  2021  2021  2021  2021  2021  2021  2021  2021  2021  2021  2021  2021  2021  2021  2021  2021  2021  2021  2021  2021  2021  2021  2021  2021  2021  2021  2021  2021  2021  2021  2021  2021  2021  2021  2021  2021  2021  2021  2021 | Nom de famille *                           | -        |
| Prénom * Entrez votre prénom Date de naissance 01                                                                                                    | DAVID                                      |          |
| Entrez votre prénom Date de naissance O1  O2021 O2021 O Leu de naissance Entrez le code postal Fille de naissance Ville de naissance Ville de naissance Ville de naissance Crofession Etudiant Coclété Choisir une société                                                                                                    | Prénom *                                   |          |
| Date de naissance<br>01   2021   2021   Leu de naissance<br>Entrez le code postal<br>fille de naissance<br>Ville de naissance<br>Ville de naissance<br>Ville de naissance<br>Choisir une société<br>Choisir une société                                                                                                    | Entrez votre prénom                        |          |
| Ville de naissance Ville de naissance Profession Etudiant Choisir une société Choisir une société                                                                                                    | Lieu de naissance<br>Entrez le code postal |          |
| Ville de naissance Profession Etudiant Choisir une société Choisir une société                                                                                                    | Ville de naissance                         |          |
| Profession Etudiant Société Choisir une société Senre *                                                                                                    | Ville de naissance                         |          |
| Etudiant Société Choisir une société Senre *                                                                                                    | Profession                                 |          |
| Société Choisir une société Senre *                                                                                                    | Etudiant                                   | (`)      |
| Choisir une société                                                                                                    | Société                                    | Ŭ        |
| Senre *                                                                                                    | Choisir une société                        | ~        |
|                                                                                                    | Genre *                                    |          |
|                                                                                                    |                                            | $\frown$ |

Pour le choix de la commune, taper le code postal doucement et attendre que comiti vous propose la ville automatiquement. Sélectionner la ville proposée.

| Code postal *         |  |
|-----------------------|--|
| Entrez le code postal |  |
|                       |  |
| Ville *               |  |

#### 8) Sauvegarder .

| > ANNULER > SAUVEGARDER |  |
|-------------------------|--|
|-------------------------|--|

#### Comment rajouter un certificat médical ?

1) Aller dans Ma famille et cliquer sur modifier

| Q | Mon profil       | MA FAMILLE         |
|---|------------------|--------------------|
| > | Mes inscriptions |                    |
| E | Mes paiements    | NOM Prénom enfant1 |
| Ð | Mot de passe     |                    |
|   | Gérer mon club   |                    |

2) Descendre jusqu'à «Certificats médicaux » et cliquer sur Choisir un fichier. Récupérer le fichier au format pdf dans l'ordinateur/téléphone. Attention au format et à la taille du fichier pdf 2 Mo Max, vérifiez la taille de vos fichiers !

| Certificats médicaux                                                                |
|-------------------------------------------------------------------------------------|
| Choisir un fichier                                                                  |
| Formats pdi, png, jpg, jpeg de 2 Mo maximum<br>Vous n'avez aucun certificat médical |

3) Une fois le fichier téléchargé, renseigner la date d'émission (= date écrite sur le certificat) et la date de fin de validité du certificat (= date du certificat + 3 ans pour les adultes et + 6 mois pour les mineurs en utilisant le menu déroulant.

| <b>Choisir un fichier</b> certifcat m17001.pdf<br><i>mats pdf, png, jpg, jpeg de 2 Mo maximum</i><br>ate d'émission |   |   |
|----------------------------------------------------------------------------------------------------|---|---|
| ~                                                                                                    | ~ | ~ |
|                                                                                                    |   |   |
| ate de fin de validité                                                                                              |   |   |

### Pour les mineurs, il faut un certificat médical de moins de 3 mois pour que nous puissions licencier votre enfant auprès de la FFN OU l'attestation FFN dûment complétée et scannée (cf. 3bis).

3bis) Pour les réinscriptions des mineurs uniquement et si pas de certificat médical de moins de 3 mois, descendre jusqu'à «Certificats médicaux » et cliquer sur Choisir un fichier. Récupérer l'attestation scannée au format pdf dans l'ordinateur/téléphone. Attention au format et à la taille du fichier pdf 2 Mo Max.

|                                                                                                    | ATTESTATION DE REPONSE NEGATIVE À TOUTES LES QUESTIONS DU QS Sport Mineurs                                                                                                    |
|----------------------------------------------------------------------------------------------------|----------------------------------------------------------------------------------------------------|
|                                                                                                    | (à remplir par les personnes exerpant l'autorité parentale sur le sportif mineur)                                                                                                    |
|                                                                                                    | Je soussigné(e) :                                                                                                    |
|                                                                                                    | Demeurant :                                                                                                    |
| Certificats médicaux                                                                                                    | Atteste sur l'honneur :<br>- Que toutes les questions du QS Sport Mineurs, dont le contenu est précisé à l'Annexe<br>II-23 (A.231-3) du code du sport donnent lieu à une réponse négative |
|                                                                                                    | Fait pour servir et valoir ce que de droit.<br>Fait à                                                                                                    |
| Choisir un fichier   Jucun fichier choisi<br>Formats par, png, jpg, jpeg de 2 Mo maximum<br>Vous n'avez aucun certificat médical | Signature de la personne<br>exerçant l'autorité parentale                                                                                                    |

4) Une fois l'attestation téléchargée, renseigner la date d'émission (= date de la signature de l'attestation) et la date de fin de validité = 31/05/2022 en utilisant le menu déroulant.

5) Déposer aussi le certificat médical dans votre espace de stockage gris (Glisser ou cliquer dans la zone pour ajouter des fichiers). Pour plus de clarté, nommer le fichier à déposer
 CM\_Natation\_NOM\_Prénom. Ceci est très important notamment si vous vous inscrivez à plusieurs sections gérées par comiti (tous les certificats seront au même endroit etc..)

Mon espace personnel de documents visible par le club

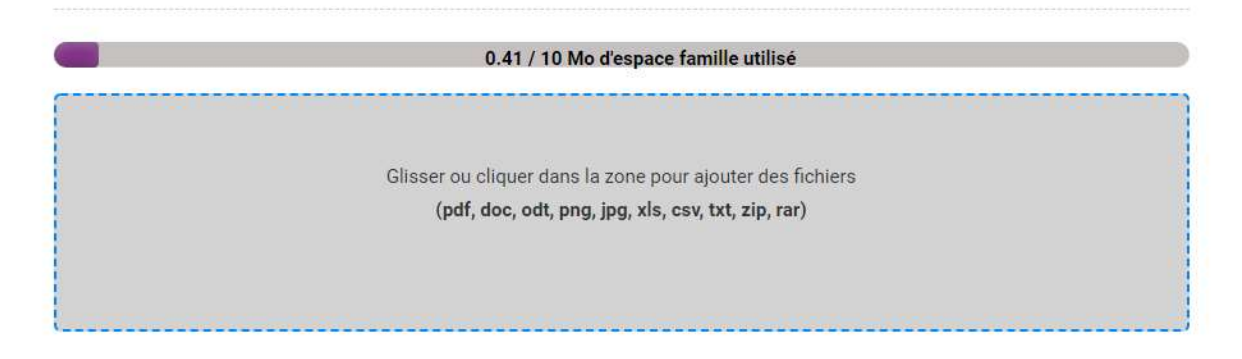

5) Sauvegarder

### Comment retirer un ancien certificat médical pour en déposer un

#### nouveau ?

1) Aller dans l'espace de stockage et supprimer l'ancien certificat en cliquant sur la croix puis sauvegarder

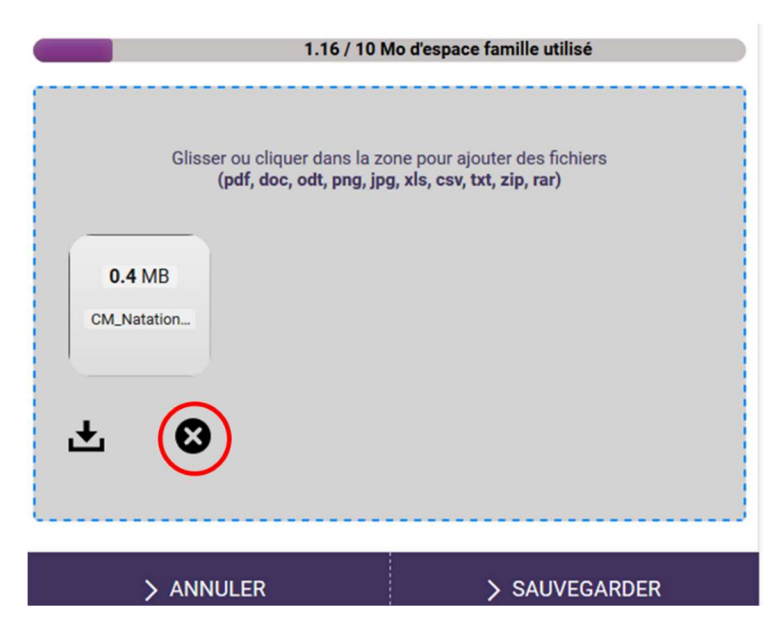

2) Descendre jusqu'à «Certificats médicaux » et cliquer sur Choisir un fichier. Récupérer le nouveau certificat médical au format pdf dans l'ordinateur/téléphone. Attention au format et à la taille du fichier pdf 2 Mo Max, vérifiez la taille de vos fichiers !

#### Certificats médicaux

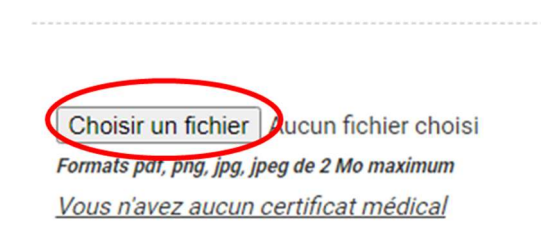

3) Une fois le fichier téléchargé, renseigner la date d'émission (= date écrite sur le certificat) et la date de fin de validité du certificat (= date du certificat + 3 ans pour les adultes et + 6 mois pour les enfants) en utilisant le menu déroulant.

| ertificats médicaux                    |            |   |
|----------------------------------------|------------|---|
|                                        |            |   |
| Choisir un fichier certifcat m         | .17001.pdf |   |
| Formats pdf, png, jpg, jpeg de 2 Mo ma | ximum      |   |
| Date d'émission                        |            |   |
|                                        |            |   |
| ~                                      | ~          | × |
|                                        |            |   |
| Date de fin de validité                |            |   |

### Pour les enfants, il faut un certificat médical de moins de 3 mois OU l'attestation FFN pour que nous puissions licencier votre enfant auprès de la FFN.

3bis) Pour les réinscriptions des mineurs uniquement et si pas de certificat médical de moins de 3 mois, descendre jusqu'à «Certificats médicaux » et cliquer sur Choisir un fichier. Récupérer l'attestation scannée au format pdf dans l'ordinateur/téléphone. Attention au format et à la taille du fichier pdf 2 Mo Max.

|                                             | ATTESTATION DE REPONSE NEGATIVE A TOUTES LES QUESTIONS DU QS Sport Mineurs                                                                                                    |
|---------------------------------------------|----------------------------------------------------------------------------------------------------|
|                                             | (à remplir par les personnes exerçant l'autorité parentale sur le sportif mineur)                                                                                                    |
|                                             | Je soussigné(e) :                                                                                                    |
|                                             | N° de licence :                                                                                                    |
|                                             | Nom du Club :                                                                                                    |
|                                             |                                                                                                    |
| Certificats médicaux                        | Atteste sur l'honneur :<br>- Que toutes les questions du QS Sport Mineurs, dont le contenu est précisé à l'Annexe<br>II-23 (A.231-3) du code du sport donnent lieu à une réponse négative |
|                                             | Fait pour servir et valoir ce que de droit.                                                                                                    |
|                                             | Fait à[Ville] le[date]                                                                                                    |
| Choisir un fichier Jucun fichier choisi     |                                                                                                    |
| Formats pdl, png, jpg, jpeg de 2 Mo maximum | Signature de la personne                                                                                                    |
| Vous n'avez aucun certificat médical        | exerçanı rauone parentale                                                                                                    |

4) Déposer aussi le certificat médical dans votre espace de stockage gris (Glisser ou cliquer dans la zone pour ajouter des fichiers). Pour plus de clarté, nommer le fichier à déposer
 CM\_Natation\_NOM\_Prénom. Ceci est très important notamment si vous vous inscrivez à plusieurs sections gérées par comity (tous les certificats seront au même endroit etc..).

#### Comment s'inscrire à une activité ?

Cette étape n'est possible que si vous avez correctement créé un compte, ajouté les membres de votre famille et déposé le certificat médical ou l'attestation. Pour les cours nécessitant un test, l'adhérent doit au préalable avoir effectué le test et être tagué (autorisé par le CAO natation) dans un groupe. Pour les réinscriptions, les adhérents sont tagués d'une saison à l'autre sur conseil des entraineurs.

Pour le choix du groupe se référer au document de réaffectation envoyé par mail ou aux tests.

1) Se connecter au site du Club Athlétique d'Orsay (comiti) : <u>https://cao.comiti-sport.fr/</u>

2) Cliquer sur Se connecter

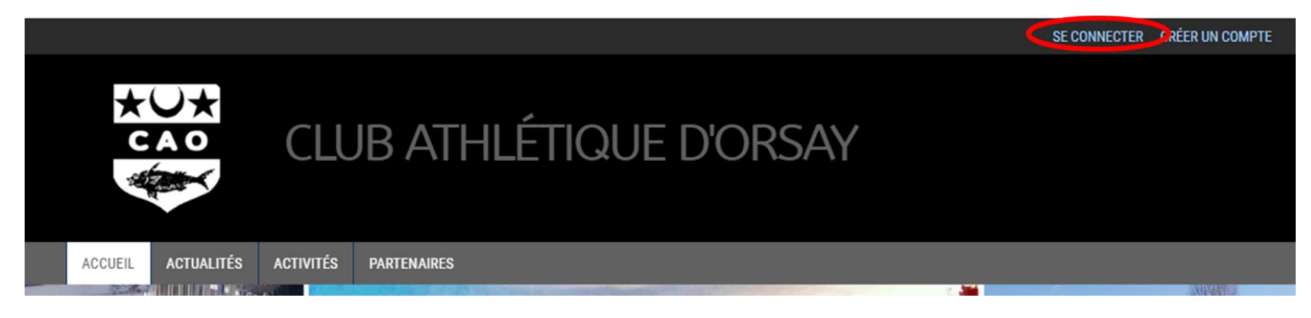

3) Entrer l'adresse mail de création du compte et le mot de passe de création du compte puis cliquer sur Se connecter.

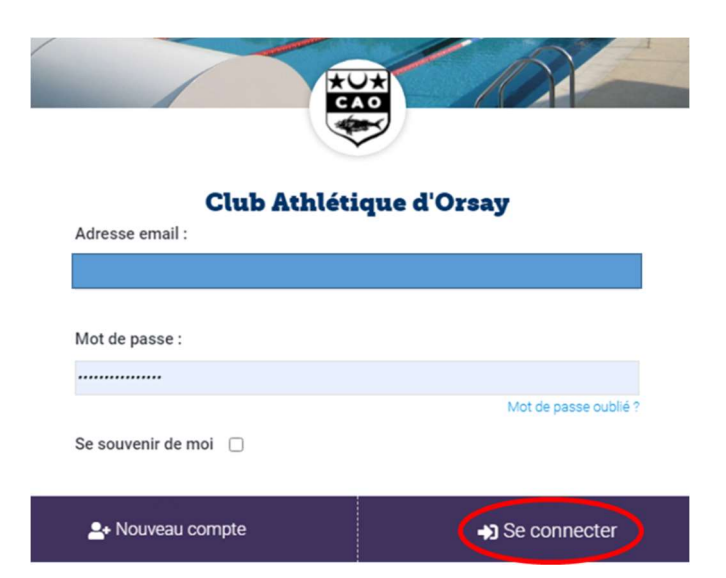

4) Dans la barre de menu, sous l'en-tête, cliquer sur activités / inscriptions annuelles.

|                                                   |                | CLUB ATHLÉTIQUE D'ORSAY |
|---------------------------------------------------|----------------|-------------------------|
| ACCU                                              | EIL ACTUALITÉS | ACTIVITÉS PARTENAIRES   |
| Sélectionner une section :<br>Toutes les sections | ~              |                         |

5) Sélectionner la section natation, puis classer par activité

6) Sur les groupes proposés, vous pouvez voir la catégorie ( = nom du groupe), les jours et horaires, le nombre de places disponibles. Cliquer sur inscription.

| Section Natation      |                                                                                                    | Natation pour tous                                               | ~                                                                 | Par catégorie                        | ✓ Par jour | • I             | Par lieu 🗸                               |
|-----------------------|----------------------------------------------------------------------------------------------------|------------------------------------------------------------------|-------------------------------------------------------------------|--------------------------------------|------------|-----------------|------------------------------------------|
| Supprimer les filtres | 3                                                                                                    |                                                                  |                                                                   |                                      |            |                 |                                          |
|                       |                                                                                                    | rous<br>N°du grou                                                | be                                                                |                                      |            |                 | Inscription<br>2021-2022<br>à partir de  |
| Catégorie             | : NAT AD F - Adultes Toisir<br>(s)/Animateur(s): Anthony DEN<br>Jeudi<br>20h30 à 22h00<br>Bassin 25m (Intéri<br>Piscine<br>Orsay | et type d'act<br>IS / François FICHET / Julie MAR<br>De<br>Ieur) | ivité<br>DEE Jour<br>OBho30 à 1<br>Bassin Som (<br>Piscin<br>Orse | et horair<br>9h45<br>Strifteur)<br>e | es         | Prix d<br>(hors | 260.00 €<br>e l'activité<br>licence FFN) |

7) Si le dossier est complet (certificat médical déposé ou attestations pour les mineurs) mais que l'adhérent n'est pas tagué ou n'a pas l'âge requis pour avoir le droit d'être inscrit, il apparait le bouton « non accessible ».

S'il manque le certificat médical dans le dossier, ou qu'il n'a pas été déposé correctement le bouton « certificat médical requis » apparaît. Seule l'adhérent avec un bouton « inscrire » peut poursuivre l'inscription.

| ANNULER  | 1 09h45           |
|----------|-------------------|
| Père     | CERTIFICAT REQUIS |
| Enfant 2 | CERTIFICAT REQUIS |
| Enfant 1 | CERTIFICAT REQUIS |
| Mère     | > INSCRIRE        |

7) Si vous êtes plusieurs membres d'une même famille à faire différentes activités natation ou un même membre qui fait différentes activités natation, il faut ajouter toutes les activités du membre et/ou de la famille dans un même panier pour pouvoir bénéficier de la remise famille (possibilité de régler en 3 fois). Ne pas payer tant que votre panier n'est pas complet !

Ne pas mettre des activités de sections différentes (ex natation et danse) dans un même panier.

Pour cela cliquer sur « ajouter une inscription » et reprendre à activités / inscriptions annuelles etc...

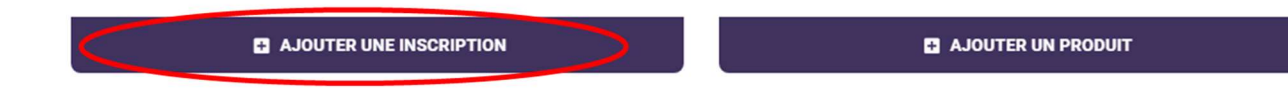

8) Une fois votre panier complet, choisir le type de règlement (il n'y a aucun code promo à rentrer, la réduction Orcéenne se fait automatiquement pour les Orcéens). N'oubliez pas de cocher « j'accepte

### le règlement intérieur ». Les règlements du CAO général et de la section natation sont disponibles sur le site du club. Nous vous conseillons de le lire avant toute inscription.

- Soit par carte bancaire : (cocher 3 fois sans frais)

| Choisissez<br>● → Aut                                                     | votre moyen de pai<br>res moyens de paie                                                                            | ement<br>ment *1 $\circ \rightarrow$ En ligne par cart                                                                                      | e bancaire *2                                                                                                    |
|---------------------------------------------------------------------------|----------------------------------------------------------------------------------------------------|----------------------------------------------------------------------------------------------------|----------------------------------------------------------------------------------------------------|
| (*2) <b>WAN</b><br>Pour les règlemi<br>paiement par ca<br>de la monnaie e | <b>NGOPAY</b><br>ents par carte bancaire, la Sov<br>rte bancaire. En utilisant le sy<br>lectronique Leetchi de MANG | ciété Comiti a choisi de faire confiance à Leetchi<br>sterne de paiement par Carte Bancaire proposé s<br>D PAY detaillées dans nos CGV-CGU. | Corp. S.A à travers la solution MANGO PAY pour l'ensemble des services monétiques de<br>sur le Site Comiti et son Application, vous acceptez les Conditions Particulieres d'Utilisation |
| O Paieme                                                                  | ent en 1 fois par CB<br>réglement intérieur (o                                                                      | Paiement en 3 fois par CB      bligatoire)     Cliquez ici pour le lire                                                                     | Le règlement intérieur mis à jour<br>est sur le site du club                                                                                                    |

 Soit par chèque (faire 3 chèques): tant que les chèques ne sont pas déposés, l'inscription n'est pas finalisée.

> PAYER

| Chèque             | ○ Chèque ANCV          | ○ Chèque CE        | ⊖ Chèque Sport   | ⊖ Espèces | O Autres Paiements |
|--------------------|------------------------|--------------------|------------------|-----------|--------------------|
|                    |                        |                    |                  |           |                    |
|                    |                        |                    |                  |           |                    |
| diquez au clu      | ub quand et commer     | nt vous réalerez v | os inscriptions. |           |                    |
| anvoie mon réaleme | int au club dès demain | 5                  |                  |           |                    |
| annois montregisme |                        |                    |                  |           |                    |
|                    |                        |                    |                  |           |                    |
|                    |                        |                    |                  |           |                    |
|                    |                        |                    |                  |           |                    |

Soit par chèques ANCV, ou coupons Sport (avec les talons). Attention à la validité des chèques (ils doivent être valables jusqu'en septembre 2022).
 Tant que les chèques ne sont pas déposés, l'inscription n'est pas finalisée.

Pour finir votre inscription, cliquez sur payer et suivre les instructions.

#### **Réductions ?**

La réduction Orcéenne est automatique, pas de code promo à entrer.

La réduction famille ou activités de natation multiple se calcule automatiquement à condition d'avoir créé un seul panier. Aucune réduction ne sera faite à postériori.

La réduction étudiante est valable uniquement sur présentation du certificat de scolarité en études supérieures. Contacter le CAO Natation avant l'inscription.